# Implemente firmas de diagnóstico en dispositivos de red ISR, ASR y Catalyst

## Contenido

Introducción Prerequisites Requirements Componentes Utilizados Antecedentes Implementar Configurar Descargar Instalar Verificación Evento Disparador Validar acción

## Introducción

Este documento describe cómo implementar una firma de diagnóstico (DS) para recopilar automáticamente los datos de diagnóstico necesarios para resolver problemas con los routers de servicios integrados (ISR) de Cisco, los routers de servicios de agregación (ASR) de Cisco y los switches Catalyst de Cisco serie 6500 y los routers serie 7600.

## Prerequisites

### Requirements

No hay requisitos específicos para este documento.

### **Componentes Utilizados**

Los comandos **show** que se utilizan a lo largo de este documento se capturaron de un router Cisco ISR serie 3945 que ejecuta Cisco  $IOS^{\mathbb{R}}$  versión 15.4(2)T3.

El soporte de DS está disponible en las versiones de Cisco IOS que se enumeran en esta tabla:

| Platform                                            | Versión del software                          |
|-----------------------------------------------------|-----------------------------------------------|
| Routers ISR serie 1900, 2900, 3900                  | Cisco IOS 15.4(2)T y posteriores              |
| Routers ISR serie 4300 y 4400                       | Cisco IOS 15.5(2)S, IOS XE 3.15 y posteriores |
| Routers de la serie ASR 1000                        | Cisco IOS 15.5(2)S, IOS XE 3.15 y posteriores |
| Router de servicios en la nube de Cisco serie 1000V | Cisco IOS 15.5(2)S, IOS XE 3.15 y posteriores |
| Routers serie 7600                                  | Cisco IOS 15.3(3)S y posteriores              |
| Catalyst 6500 Series Switches                       | Cisco IOS 15.1(2)SY3 y posteriores            |

The information in this document was created from the devices in a specific lab environment. All of the devices used in this document started with a cleared (default) configuration. If your network is live, make sure that you understand the potential impact of any command.

## Antecedentes

Las DS son archivos XML que contienen información sobre eventos de disparadores de problemas y acciones que se deben tomar para solucionar o solucionar problemas. El centro de asistencia técnica Cisco Technical Assistance Center (TAC) los crea y puede implementarse a través de <u>Smart Call Home</u>, o puede cargar manualmente el archivo en el dispositivo. Puede utilizar la <u>Herramienta de Búsqueda de Firmas de Diagnóstico</u> (DSLT) para encontrar el DS correcto para el tipo de problema dado.

En este documento, aprenderá a encontrar e implementar un DS para resolver problemas de caída del DSP PVDM-3. Este DS realiza estas acciones:

- 1. Configura el router para generar crashdumps del Procesador de señal digital (DSP).
- 2. Detecta los desperfectos de DSP a través del vaciado de DSP que se escribe en el mensaje syslog file <file name>.
- 3. Recopila los comandos show relevantes.
- 4. Envía los datos recopilados por correo electrónico a attach@cisco.com.

En el momento de la instalación, se le solicita que introduzca el número máximo de archivos DSP crashdump que se van a crear, el número de caso que se utilizará en el asunto del correo electrónico y la dirección de correo electrónico a la que se le notificará la aparición de la caída del DSP.

### Implementar

Esta sección describe cómo implementar el DS.

### Configurar

Nota: Los DS son parte de la función de llamada a casa en el IOS de Cisco.

El primer paso que debe completar para implementar el DS es configurar la función de llamada a casa. Una vez habilitada la función de llamada a casa, la compatibilidad con DS se habilita automáticamente y se configura para el uso del perfil CiscoTAC-1 de forma predeterminada.

A continuación se muestra un ejemplo de configuración para Smart Call Home en Cisco IOS:

```
service call-home
call-home
contact-email-addr router@cisco.com
mail-server 192.0.2.33 priority 1
http-proxy "192.0.2.60" port 3128
```

no syslog-throttling profile "CiscoTAC-1" active destination transport-method http no destination transport-method email

Router#show call-home diagnostic-signature Current diagnostic-signature settings: Diagnostic-signature: enabled Profile: CiscoTAC-1 (status: ACTIVE) Environment variable: Not yet set up

Downloaded DSes: Last Update DS ID DS Name Revision Status (GMT+00:00)

Router#

#### Descargar

El segundo paso es encontrar el ID de la firma o descargar el archivo XML de DS. Para ello, proporcione la plataforma, el producto, el alcance del problema, el tipo de problema y la versión de software en <u>Diagnostic Signature Lookup Tool</u> como se muestra aquí:

| Diagnostic S                                                                                                    | Signature Lookup Tool BETA Con                                                                                                    | ntributors |  |  |  |
|----------------------------------------------------------------------------------------------------|----------------------------------------------------------------------------------------------------|------------|--|--|--|
| This tool makes it eas<br>collected by DS will e                                                                                                    | sier to find the "most relevant" Diagnostic Signatures (DS) to automate debug enablement and data collection for a given type of UC related problem<br>anable the TAC Engineer to resolve your problem faster and efficiently. details 🗸 | . The data |  |  |  |
| Platform                                                                                                    | Cisco 1900, 2900, 3900 ISR Series                                                                                                    | v          |  |  |  |
| Product                                                                                                    | Cisco IOS Gateway                                                                                                    | Ψ.         |  |  |  |
| Problem Scope                                                                                                    | Digital Signal Processor (DSP)                                                                                                    | Ψ.         |  |  |  |
| Problem Type                                                                                                    | DSP Crash                                                                                                    | v          |  |  |  |
| Software Version                                                                                                    | IOS 15.4(2)T, 15.4(3)S, 15.5(2)S and higher                                                                                                    |            |  |  |  |
| Submit                                                                                                    |                                                                                                    |            |  |  |  |
| DS ID: 10492 Description: This DS configures DSP crash dump generation, identifies crash event and collects relevant show commands required to troubleshoot and identify root cause. Show commands outputs are sent to Cisco TAC via email and DSP crashdump file is copied to the FTP server provided at the time of DS installation. View Download |                                                                                                    |            |  |  |  |

Utilice esta información para descargar el DS a través de Smart Call Home con el ID de DS:

call-home diagnostic-signature download 10492 Utilice esta información para cargar manualmente el archivo DS en el dispositivo:

Router#copy ftp://192.0.2.10/DS\_10492.xml flash:
Destination filename [DS\_10492.xml]?
Accessing ftp://192.0.2.10/DS\_10492.xml...!

[OK - 3804/4096 bytes]

3804 bytes copied in 0.476 secs (7992 bytes/sec)

Router# Router#call-home diagnostic-signature load flash:DS\_10492.xml Load file flash:DS\_10492.xml success Router#

Esta es una vista de alto nivel de los bloques individuales dentro del archivo DS:

```
Router#show call-home diagnostic-signature 10492
ΤD
               : 10492
Name
               : DS_PVDM3_DSP_Crash_Event_1
Functionality:
This DS configures DSP crash dump generation, identifies crash event and
collects show commands required to troubleshoot and identify root cause.
This DS will have no impact on the performance of the router.
Prompts:
  Variable: ds_number_of_files
                                          Prompt: Number of crashdump files
to be stored in the flash
                          (1-5)
      Type: integer
                     Range: 1..5
  Variable: ds_case_number
                                          Prompt: Enter TAC Case Number
   (Case number to which diagnostics data need to be uploaded)
      Type: regexp
                   Variable: ds_user_email
                                          Prompt: Enter Notification Email-Address
    (Email address to which problem occurrence needs to be notified)
                   Pattern: [a-zA-Z0-9._%+-]+@[a-zA-Z0-9.-]+\.[a-zA-Z]+
      Type: regexp
Prerequisite:
                : CMD
  Type
  Element List
                 :
     CMD : config t
      CMD : voice dsp crash-dump destination flash:dsp_crashdump
      CMD : voice dsp crash-dump file-limit $ds_number_of_files
Event:
  Action Tag
                : a1
  Event Tag
                : e1
  Tvpe
                 : syslog
  Syslog Pattern : .*writing out DSP dump to file ([^[:space:]]+).*
Includes action steps that may impact device state: No
Action:
  Action Tag
                : a1
                : EMAILTO
  Туре
  Email To
                : attach@cisco.com,$ds_user_email
  Subject
                : DSP Crashdump
  Attach SR
                 : $ds_case_number
  Element List
      DATA: show version
      DATA: show voice dsp group all
      DATA: show call active voice brief
      DATA: show call active video brief
      DATA: show call active fax brief
      DATA: show sccp connection
      DATA: show dspfarm all
      DATA: dir $ds_dsp_crashdump_file
      DATA: show run
```

```
Postrequisite:

Type : CMD

Element List :

CMD : config t

CMD : no voice dsp crash-dump destination flash:dsp_crashdump

CMD : no voice dsp crash-dump file-limit $ds_number_of_files

CMD : end
```

#### Router#

#### Instalar

**Nota:** Este paso sólo es necesario para las firmas que están en el estado pendiente después de la descarga.

Después de haber configurado y descargado el DS, debe instalarlo:

| Router# <b>sh</b>                      | now call-home diagnostic-signatu | re       |         |                     |  |  |  |  |
|----------------------------------------|----------------------------------|----------|---------|---------------------|--|--|--|--|
| Current diagnostic-signature settings: |                                  |          |         |                     |  |  |  |  |
| Diagnostic-signature: enabled          |                                  |          |         |                     |  |  |  |  |
| Profile: CiscoTAC-1 (status: ACTIVE)   |                                  |          |         |                     |  |  |  |  |
| Environm                               | ment variable:                   |          |         |                     |  |  |  |  |
|                                        | Not yet set up                   |          |         |                     |  |  |  |  |
|                                        |                                  |          |         |                     |  |  |  |  |
| Downloaded DSes:                       |                                  |          |         |                     |  |  |  |  |
|                                        |                                  |          |         | Last Update         |  |  |  |  |
| DS ID                                  | DS Name                          | Revision | Status  | (GMT-04:00)         |  |  |  |  |
|                                        |                                  |          |         |                     |  |  |  |  |
| 10492                                  | DS_PVDM3_DSP_Crash_Event_1       | 1.0      | pending | 2015-06-04 20:01:24 |  |  |  |  |

Router#

# Durante el proceso de instalación, se le preguntan las preguntas que se definen en la sección Mensajes:

Router#call-home diagnostic-signature install 10492 Number of crashdump files to be stored in the flash (1-5) 5 Enter TAC Case Number (Case number to which diagnostics data need to be uploaded) 60000001 Enter Notification Email-Address (Email address to which problem occurrence needs to be notified) attach@cisco.com All prompt variables are configured successfully. Router# Router#show call-home diagnostic-signature Current diagnostic-signature settings: Diagnostic-signature: enabled Profile: CiscoTAC-1 (status: ACTIVE) Environment variable: Not yet set up Downloaded DSes: Last Update (GMT-04:00) DS ID DS Name Revision Status 10492 DS\_PVDM3\_DSP\_Crash\_Event\_1 1.0 registered 2015-06-04 20:01:24

Router#

Una vez que se registra el DS, se ejecutan las acciones especificadas en la sección Requisito previo. En este ejemplo, se configuran los comandos relacionados con la generación de volcado de memoria DSP:

Router**#show run | section voice dsp** voice dsp crash-dump file-limit 3 voice dsp crash-dump destination flash:dsp\_crashdump Router**#** 

## Verificación

Esta sección describe cómo verificar que el DS esté instalado y funcione correctamente.

### **Evento Disparador**

Cisco recomienda que simule el disparador del problema para asegurarse de que el DS funcione correctamente. Por ejemplo, puede simular un desperfecto del DSP a través del comando **test voice driver**, como se muestra aquí:

```
Router#test voice driver
Enter Voice NM slot number : 0
C29xx/C39xx Debugging Section;
1 - FPGA Registers Read/Write
2 - 5510 DSP test
3 - DSPRM test
5 - IOCTRL TDM Registers Read/Write
6 - IOCTRL HDLC Registers Read/Write
7 - IOCTRL TDM Memory Read/Write
8 - get conn store address
9 - TDM PLL Read/Wrire
10 - SP2600 DSP test
11 - Quit
Select option : 10
SP2600 DSP Testing Section:
1 - Display Device Information
2 - Reset 1 DSP
3 - Reset All DSPs
4 - Download DSP Firmware
5 - JTAG Read DSP Memory
6 - JTAG Write DSP Memory
7 - Keepalive Enable/Disable
8 - Display DSP Keepalive Status
9 - Simulate DSP Crash
10 - ACK Testing
11 - Set Mbrd_dsp_debug Value
12 - PLD watch dog timers Enable/Disable
13 - Send Status_Request DSP Message
14 - Display Host and DSP MAC Address
15 - Display PLD and BOOTLOADER Version
16 - GigE enable/disable port
```

```
17 - Reset TDM port
18 - Show ports receiving oversubscription tone
19 - Display firmware build string
20 - Simulate All ARM Crash
21 - Simulate All ARM Crash after All DSS Crash
22 - Read PVDM PLD register
23 - Write PVDM PLD register
24 - Import DSP command file
25 - Switch DSP application between HR image and Streamware
26 - Show video capabilities of a DSP
27 - QUIT
Select option : 9
(1=DSP, 2=ARM) :1
Enter DSP id : 1
Enter Mode:
Mode 1: Simulates Assert Condition
Mode 2: Simulates Endless loop
Mode 3: Stop High Level Responses to Commands
Enter Mode: 1
SP2600 DSP Testing Section:
1 - Display Device Information
2 - Reset 1 DSP
3 - Reset All DSPs
4 - Download DSP Firmware
5 - JTAG Read DSP Memory
6 - JTAG Write DSP Memory
7 - Keepalive Enable/Disable
8 - Display DSP Keepalive Status
9 - Simulate DSP Crash
10 - ACK Testing
11 - Set Mbrd_dsp_debug Value
12 - PLD watch dog timers Enable/Disable
13 - Send Status_Request DSP Message
14 - Display Host and DSP MAC Address
15 - Display PLD and BOOTLOADER Version
16 - GigE enable/disable port
17 - Reset TDM port
18 - Show ports receiving oversubscription tone
19 - Display firmware build string
20 - Simulate All ARM Crash
21 - Simulate All ARM Crash after All DSS Crash
22 - Read PVDM PLD register
23 - Write PVDM PLD register
24 - Import DSP command file
25 - Switch DSP application between HR image and Streamware
26 - Show video capabilities of a DSP
27 - QUIT
Select option : 27
C29xx/C39xx Debugging Section;
1 - FPGA Registers Read/Write
2 - 5510 DSP test
```

- 3 DSPRM test
- 5 IOCTRL TDM Registers Read/Write
- 6 IOCTRL HDLC Registers Read/Write
- 7 IOCTRL TDM Memory Read/Write
- 8 get conn store address
- 9 TDM PLL Read/Wrire

10 - SP2600 DSP test 11 - Quit

Select option : 11 Router#

Aquí está el resultado del comando show log:

#### 032517: Jun 5 00:02:46.300: writing out DSP dump to file flash:dsp\_crashdump-1433462566-1 032517: Jun 5 00:02:46.300: writing out DSP dump to file flash:dsp\_crashdump-1433462566-1, sequence 032517: Jun 5 00:02:46.300: writing out DSP dump to file flash:dsp\_crashdump-1433462566-1, timestamp 032532: Jun 5 00:02:46.344: DS-ACT-TRACE: call\_home\_ds\_regexp\_paren\_str\_get[2571], run regular expression once with pattern .\*writing out DSP dump to file ([^[:space:]]+).\* 032534: Jun 5 00:02:46.344: DS-ACT-TRACE: : writing out DSP dump to file flash: dsp\_crashdump-1433462566-1 032551: Jun 5 00:02:46.348: CALL-HOME-TRACE: Event 41 description <032517:</pre>

Jun 5 00:02:46.300: writing out DSP dump to file flash:dsp\_crashdump-1433462566-1>

Ingrese el comando **show call-home diagnostic-Signature statistics** para verificar si el disparador del evento de problema ha sido detectado por el DS:

| Router# <b>show call-home diagnostic-signature statistics</b> |                |               |                             |                          |                      |  |  |  |  |
|---------------------------------------------------------------|----------------|---------------|-----------------------------|--------------------------|----------------------|--|--|--|--|
| DS ID                                                         | DS Name        |               | Triggered/<br>Max/Deinstall | Average Run<br>Time(sec) | Max Run<br>Time(sec) |  |  |  |  |
| 10492                                                         | DS_PVDM3_DSP_C | Crash_Event_1 | 0/0/N                       | 0.000                    | 0.000                |  |  |  |  |
| 3900-12#                                                      |                |               |                             |                          |                      |  |  |  |  |
| 3900-12#                                                      |                |               |                             |                          |                      |  |  |  |  |
| 3900-12#                                                      |                |               |                             |                          |                      |  |  |  |  |
| 3900-12#show call-home diagnostic-signature statistics        |                |               |                             |                          |                      |  |  |  |  |
|                                                               |                |               | Triggered/                  | Average Run              | Max Run              |  |  |  |  |
| DS ID                                                         | DS Name        |               | Max/Deinstall               | Time(sec)                | Time(sec)            |  |  |  |  |
| 10492                                                         | DS_PVDM3_DSP_C | Crash_Event_1 | 1/0/N                       | 15.152                   | 15.152               |  |  |  |  |

Router#

### Validar acción

El paso final que debe completar para verificar la implementación de DS es validar si las acciones como estas se realizan correctamente:

- Ejecución de órdenes
- Ejecución de script
- Transmisión de datos recopilados mediante correo electrónico o Smart Call Home con datos recopilados

En este ejemplo, se envía un correo electrónico a attach@cisco.com con el resultado de los comandos **show** relacionados con DSP.